# 重庆市教育科研优秀成果评奖系统操作手册 (申请人版)

为进一步做好2023年重庆市第七届重庆市教育科学研究优秀成 果评奖工作,重庆市教育科学规划领导小组办公室组织专业团队开发 了"重庆市教育科学研究优秀成果评奖系统"(以下简称为"评奖系 统"),所有成果申报上传、审核上报、专家评审等均通过评奖系统 进行。为此,按不同层级操作流程分别研制了申报人版、申请单位版 、二级管理单位版系统操作手册,以保证评奖系统在规定的时间内高 效、准确、顺畅地进行。

成果申请人版操作手册由以下三个部分组成:

一、工作流程

二、注意事项

## 三、操作方法

请申请人认真研读操作手册,严格按照手册的操作要求进行操作;如信息上报审核过程中遇到技术问题,请通过以下方式与重庆市教育科研优秀成果评奖系统技术支持组联系:

联系人:谢老师

联系电话: 023-63853100

### 一、工作流程

1.填报材料。申请人按规范要求填写《申报书》(附件1)《评 审表》(附件2),然后转成PDF打印;同时整理好成果原件和成果《 证明材料》(附件3)目录及成果复印件或扫描件,将《申报书》《 证明材料》一起装订,连同成果原件一起提交申请单位进行审核。

2. 登录系统。申请人使用重庆市教育科学规划项目管理平台账 号登录"成果评奖系统";若申请人没有管理平台账号或者无法登录 的,需联系所在单位管理员添加申请人账号。

**3.填报系统。**申请人成功登录"成果评奖系统"后,按要求在 系统中填报成果申报信息,并系统上传申请单位审核签字盖章的《申 报书》PDF扫描版和《证明材料》PDF扫描版、《评审表》PDF版,提 交申请单位进行系统审核。

#### 二、注意事项

1. 操作本系统前,必须熟读操作手册,准备好PDF附件。

2. 在操作本系统的过程中,请使用最新版本的谷歌浏览器(Google Chrome )。

谷歌浏览器的下载地址为: https://www.google.cn/chrome/

若在官方下载地址下载不了,也可以在"腾讯软件中心"( https://pc.qq.com/)中搜索"谷歌浏览器"进行下载。 三、操作方法

(一) 登录系统

系统地址: <u>http://42.247.8.136:8007/</u>

帐号密码:申请人账号密码与重庆市教育科学规划项目管理平台 账号相同。

验证码:为验证码图片中两数加减乘除后的结果,\*为乘号。

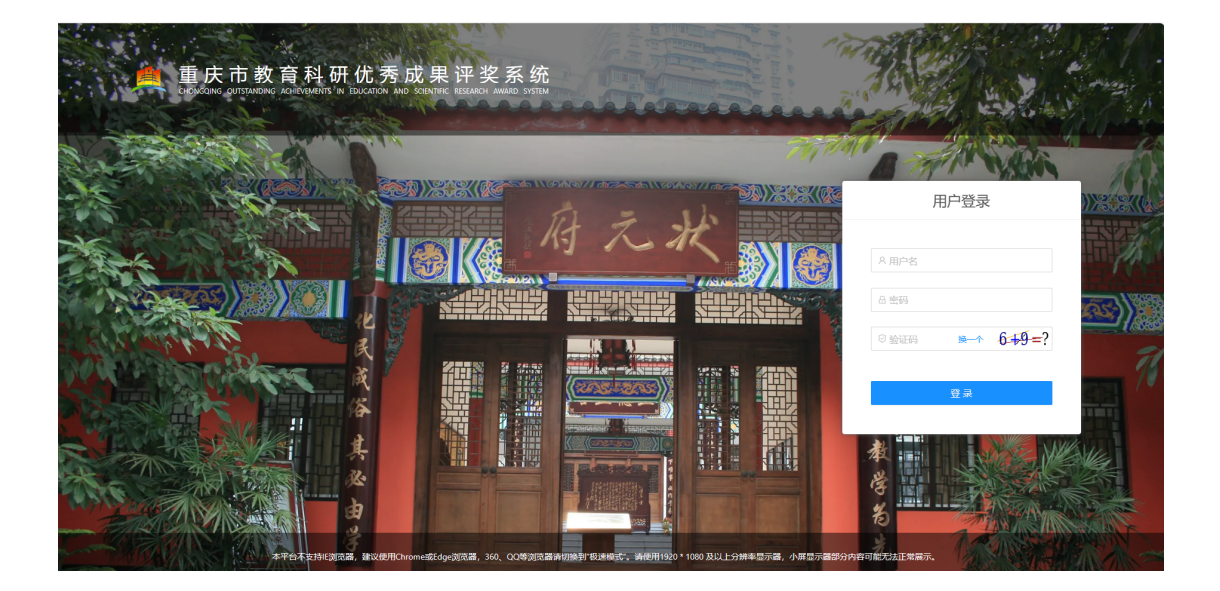

# (二)成果申报

1. 登录系统后可以看到成果项目列表,点击"第七届重庆市教育 科学研究优秀成果评选奖励"即可进入项目详情和申报页面。

| <sub>成果评奖</sub><br>第七届重庆市教育科学研究优秀成果评选奖励                              |                           | 可申报 |
|----------------------------------------------------------------------|---------------------------|-----|
| 适用范围: 区县规划办、高职院位、中小学、幼儿园、中职学校、本科院校、直属单位<br>结束日期: 2023-12-30 23:59:59 | 发布日期: 2023-09-07 11:50:23 |     |

2. 进入详情页面点击"立即申报"即可进入申报信息填写页面。

| 💻 教育科                | 学研究优秀成果评选奖励                                                                                                    | And A                   |
|----------------------|----------------------------------------------------------------------------------------------------|-------------------------|
| 项目计划 教               | 的申报 项目审核 项目上报 项目管理 项目评审                                                                                                    | 摄作施程:项目中服 > 项目审核 > 项目上报 |
| 項目名称<br>項目領意<br>相关期件 | <ul> <li>         重期将来         第七届重庆市教育科学研究优秀成果评选奖励      </li> <li>         5.54,000,000,000,000,000,000,000,000,000,0</li></ul>                           | 8850)00                 |
|                      | 双目畅展                                                                                                    |                         |
|                      | (2) 記述法: 単純中<br>2013年後、2013-09-07-11:50:23<br>2013年後、2023<br>2013年後、ご務邦(85),現在世界大・チッチ、(1)(第一年前1945年度),選挙者会<br>単純年齢、2015年(11-140-7年度),2013-12-12-23-24-54-9 |                         |

| 🙇 优羽                                                                                                    | 优秀成果评选奖励 △ 超级管理员 週出登录 |                              |        |               |        |                    | 退出登录     |                     |           |           |  |
|----------------------------------------------------------------------------------------------------|-----------------------|------------------------------|--------|---------------|--------|--------------------|----------|---------------------|-----------|-----------|--|
| 项目计划                                                                                                    | 我的申报                  | 项目审核                         | 项目上报   | 项目管理          | 项目评审   |                    |          | 操作流程:项目             | 目申报 → 项目审 | 『核 → 项目上报 |  |
| 📒 第七届                                                                                                    | 虽重庆市教育                | 科学研究优秀                       | 成果评选奖励 | 动             |        |                    | 离申报结束还有: | 43 天 12 时 42 分 14 秒 | 保存        | 提交        |  |
| 填报日录         填报人信息           填报人信息            连要合作者 1            成果院海湾            成果内容高介            中报材料附件         * 好谷证号码           请输入            * 专业技术职称 |                       | 填报人信息                        |        |               |        |                    |          |                     |           |           |  |
|                                                                                                    |                       | * <b>姓名</b><br>请输入           |        |               | *      | * <b>性别</b><br>请选择 |          |                     |           |           |  |
|                                                                                                    |                       | * 身份证号码                      |        |               | *      | * 出生日期             |          |                     |           |           |  |
|                                                                                                    |                       |                              | *      | 请选择<br>* 职称等级 |        |                    |          |                     |           |           |  |
|                                                                                                    |                       | 请输入<br>* 行政职务                |        |               | 请选择    |                    |          | V                   |           |           |  |
|                                                                                                    |                       |                              |        | *             | * 职务级别 |                    |          |                     |           |           |  |
| 请输入<br>* 工作单位<br>请输入<br>* 通讯地址                                                                                                    |                       | 请输入                          | 请输入    |               |        |                    | 请选择      |                     |           |           |  |
|                                                                                                    |                       |                              |        | *             | * 电子邮箱 |                    |          |                     |           |           |  |
|                                                                                                    |                       | 请输入                          |        |               |        |                    | 请输入      |                     |           |           |  |
|                                                                                                    |                       |                              |        | *             | * 联系电话 |                    |          |                     |           |           |  |
|                                                                                                    | 请输入                   |                              |        | 请输入           |        |                    |          |                     |           |           |  |
|                                                                                                    |                       | 主要合作者 1                      |        |               |        |                    |          |                     |           |           |  |
|                                                                                                    |                       | ● 主要合作者最多6名,点击"增加一项"按钮可添加合作者 |        |               |        |                    |          |                     |           |           |  |
|                                                                                                    |                       | *姓名                          |        |               |        | *                  | * 身份证号码  |                     |           |           |  |
|                                                                                                    |                       | 谱输 λ                         |        |               |        | 谙蜦λ                |          |                     |           |           |  |

3. 表单信息填写

(1)进入表单填写页面,如果表单项标题有"\*"标识,代表 该项为必填项。

(2)申请人根据所申报成果类型,必须按要求完整填写对应成 果信息。论文类成果必须完整填写"论文信息",著作类成果必须完 整填写"著作信息",决策咨询类成果必须完成填写"决策咨询信息",若填写不完整,将被取消评奖资格。

注意:所有的必填项必须填写完成才能进行保存提交申报。

所有资料按要求填写完成后在页面顶部点击"<sup>\*\*</sup>"按钮,数据将会自动上报至单位管理处进行审核,审核期间申请人如需修改申报资料,可以联系单位管理员驳回修改后再上传;如果只是想保存本次填写稍后再提交,可以点击"<sup>保存</sup>"即可保存本次填写的数据。

# (三)申报查询

在项目详情页面点击"我的申报"即可进入该页面。点击"查看 我的申报"按钮可以查看保存过的申报数据,可以执行对未提交的数 据进行修改、对被驳回的数据进行修改后重新提交等操作。

| ant 2012 19                                                                                                    |                               |             |                        |
|----------------------------------------------------------------------------------------------------|-------------------------------|-------------|------------------------|
|                                                                                                    |                               |             |                        |
| 第七届重庆市教育科学研究优秀成果评选奖励                                                                                                    |                               |             |                        |
| ○ 距离申报阶段结束: 21 天 12 时 20 分 22 秒                                                                                                    |                               |             | 直看我的申报<br>立即申报         |
|                                                                                                    |                               |             |                        |
| 项目概要                                                                                                    |                               |             |                        |
| 项目状态: 申报中                                                                                                    |                               |             |                        |
| 发布时间: 2023-09-07 11:50:23                                                                                                    |                               |             |                        |
| 项目年度: 2023                                                                                                    |                               |             |                        |
| 适应范围: 区景规划办,高职院校,中小学、幼儿园、中职学校,本科院校,直属单位                                                                                                    |                               |             |                        |
| 申报期限: 2023-09-07 11:50:23 至 2023-12-30 23:59:59                                                                                                    |                               |             |                        |
| 译审期间: 0001-01-01 00:00:00 至 0001-01-01 00:00:00                                                                                                    |                               |             |                        |
| 结项日期: 2023-12-31 00:00:00                                                                                                    |                               |             |                        |
| 备注说明:                                                                                                    |                               |             |                        |
| 联系人: 谢老师                                                                                                    |                               |             |                        |
| 駅系部籍: cqjkgh@163.com                                                                                                    |                               |             |                        |
| 床派电话: 023-03853100                                                                                                    |                               |             |                        |
|                                                                                                    |                               |             |                        |
| 项目信息                                                                                                    |                               |             |                        |
|                                                                                                    |                               |             |                        |
|                                                                                                    |                               |             |                        |
| 相关附件                                                                                                    |                               |             |                        |
|                                                                                                    |                               |             |                        |
| 项目计划 我的申报 项目审核 项目上报 项目管理 项目评审                                                                                                    |                               |             | 操作流程:项目申报 → 项目审核 → 项目上 |
|                                                                                                    |                               |             |                        |
| 項目计划: 第七届重庆市教育科学研究优秀成果评选奖励 項目阶段: 申报阶段                                                                                                    | > 当前阶段: 申报阶段 填报期间: 至 2023-09- | 30 23:59:59 | 可申报                    |
| 10455001- 3005197 - 30050 - 300500 - 30050 - 30050 - 30050 - 30050 - 30050 - 30050 - 30050 - 30050 - 3 | · (注於)                        |             |                        |
| VIEW - VIEW                                                                                                    | 入IIII H H H I                 |             |                        |
| 我的申报列表 mm相称的 ### 还有:21 天 12 时 12 分 31 秒                                                                                                    |                               |             | 添加申报 C 王 稔             |
| 序号 姓名 工作单位 联系电                                                                                                    | 13话 成果名                       | 称    成果类型   | 状态 操作                  |
| 1 41 100000                                                                                                    | 成里名                           | 称 论文举       | 大概な 音音 道服 操本 副除        |
|                                                                                                    |                               |             |                        |